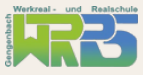

## **ANMELDUNG IN WEBUNTIS - ANLEITUNG FÜR ELTERN**

In WebUntis können Sie den Stunden- und Vertretungsplan Ihrer Kinder einsehen. Außerdem können Sie mit den Lehrkräften in Kontakt treten, welche in der Klasse Ihres Kindes unterrichten. Unter dem Menüpunkt "Mitteilungen" können Sie Nachrichten an Lehrkräfte schreiben.

Gehen Sie auf unsere Homepage (<u>www.wrrs-gengenbach.de</u>). Dort finden Sie rechts oben das Feld "WebUntis". Klicken Sie auf den Button. Alternativ können Sie auch direkt den Link (https://nessa.webuntis.com/WebUntis/index.do#/basic/login) eintippen oder den QR-Code rechts einscannen.

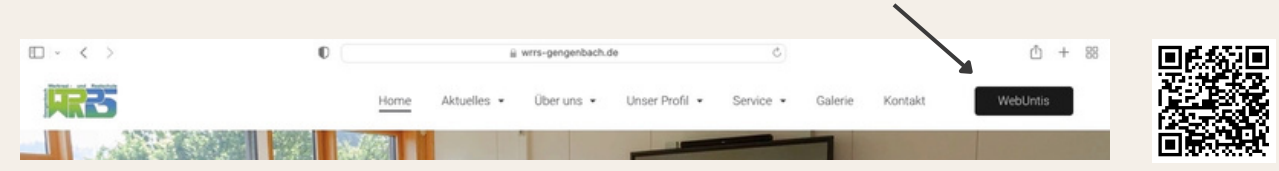

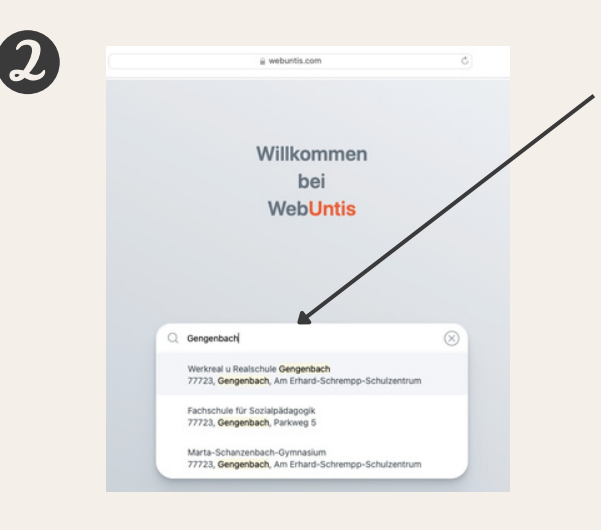

Suchen Sie unsere Schule, indem Sie im Suchfeld "Gengenbach" eintippen und dann die "Werkreal u. Realschule Gengenbach" auswählen.

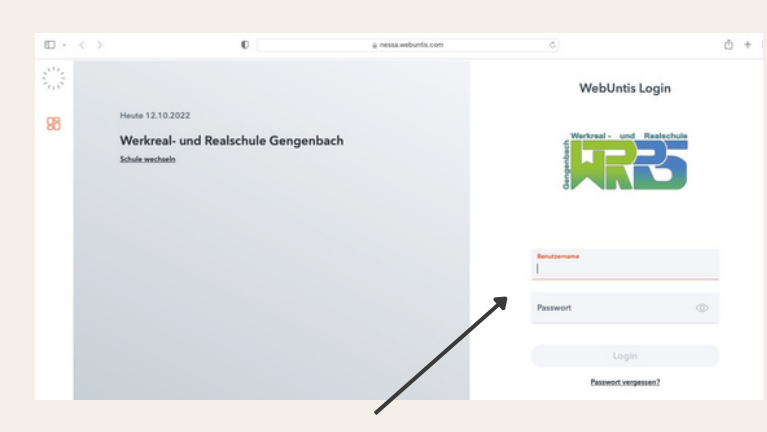

## IACHTUNGI

Jede Familie erhält zwei Accounts. Sollten Sie nur einen davon benötigen, so melden Sie sich mit demjenigen an, der "\_1" am Ende des Benutzernamens stehen hat.

Melden Sie sich mit den Ihnen mitgeteilten Anmeldedaten an. Direkt nach der ersten Anmeldung werden Sie aufgefordert ein neues Passwort zu wählen. Dieses muss aus Sicherheitsgründen mind. 8 Zeichen enthalten (Groß- und Kleinbuchstaben, Zahlen und Sonderzeichen). Bitte notieren Sie sich das neue Passwort auf dem ausgeteilten Zettel (altes Passwort durchstreichen und neues notieren) oder am Ende dieser Anleitung und bewahren Sie es unbedingt auf.

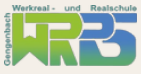

Jetzt sind Sie bei WebUntis angemeldet und können den Stunden- und Vertretungsplan sowie die Termine der Klassenarbeiten sehen. Unter Mitteilungen können Sie mit den Lehrkräften in Kontakt treten, indem Sie ihnen Nachrichten schreiben. Am bequemsten ist die Nutzung der WebUntis-App, welche für IOS und Android verfügbar ist.

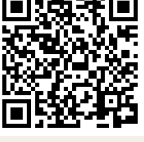

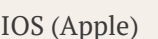

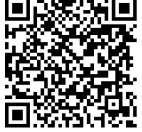

Android (Google Play Store)

Nachdem Sie die App aus dem jeweiligen App-Store kostenlos heruntergeladen haben, melden Sie sich erstmalig wie folgt in der App an:

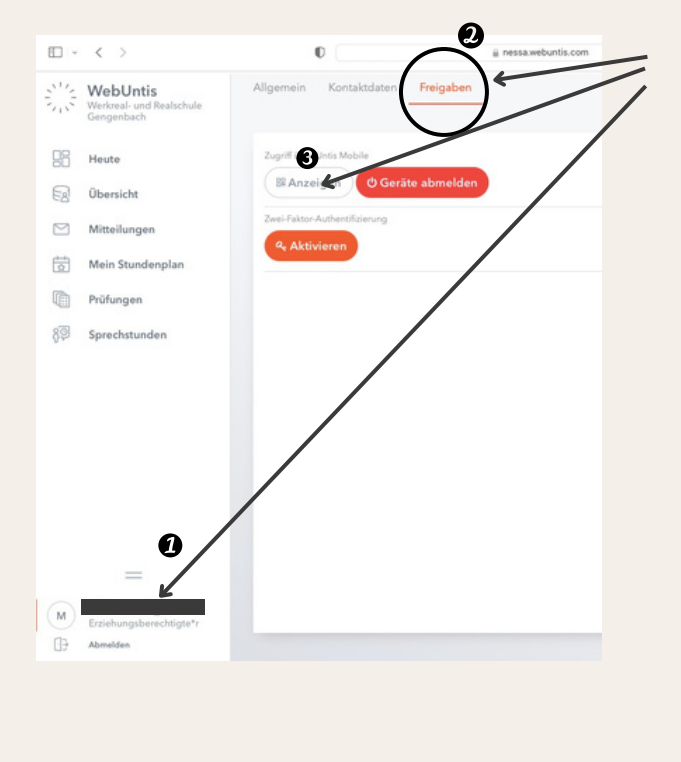

- 1. Klicken Sie zunächst links unten auf Ihren Namen.
- 2. Anschließend rechts oben auf "Freigaben".
- 3. Zum Schluss generieren Sie einen QR-Code durch einen Klick auf "Anzeigen".
- 4. Scannen Sie nun diesen QR-Code in Ihrer WebUntis-App, nachdem Sie die Werkreal- u. Realschule Gengenbach ausgewählt haben.

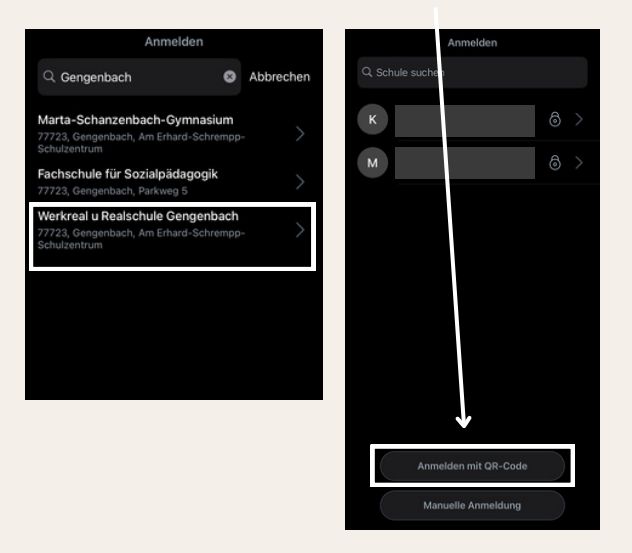

6

Bei allen weiteren Anmeldeprozessen benötigen Sie dann nur noch Ihren **Benutzernamen** und Ihr **Passwort**. Notieren Sie sich beides gut, ein Zurücksetzen ist nur über den Administrator möglich und mit zeitlichem Aufwand verbunden. In der App stehen Ihnen die gleichen Funktionen zur Verfügung wie über den Zugang am PC. Auch hier können Sie den Stunden- und Vertretungsplan sowie die Klassenarbeiten sehen. Außerdem können Sie auch hier den Lehrkräften, welche in der Klasse Ihres Kindes unterrichten, eine Nachricht schreiben.

Benutzernamen:

Passwort: